# 透過EEF系統申請學校 確認申請結果&辦理簽證步驟

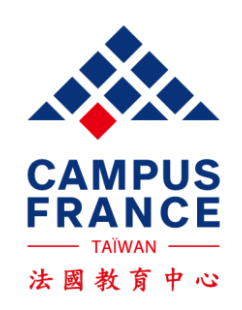

### 透過系統申請學生 >>>1:查詢申請結果

3-學校正在審核您的申請

在此頁面,您可以收到法國學校給您的申請回覆。 請注意,只有透過Etudes en France条統申請的學校才會在此回覆您。 請定期登入以留意您是否有新的訊息!

### 申請結果會顯示在此

⋧

#### 在@@TITRE\_CANDIDATURE@@ 所遍之學程

| 學程                                                  | 入學年級              | 學校                                                               | 城市    | 回覆 | 執行          |
|-----------------------------------------------------|-------------------|------------------------------------------------------------------|-------|----|-------------|
| Diplôme d'études en architecture (grade de licence) | 年級 1<br>(bac + 1) | Ecole nationale supérieure d'architecture Paris<br>Malaquais     | Paris | 錄取 | <u>諸見說明</u> |
| Diplôme d'études en architecture (grade de licence) | 年級 1<br>(bac + 1) | Ecole nationale supérieure d'architecture de Paris<br>Belleville | Paris |    |             |

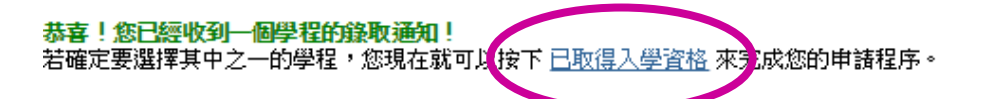

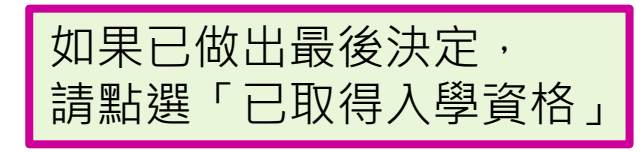

Tous droits réservés - Ministère de l'Europe et des Affaires étrangères 2018 v3.44.2

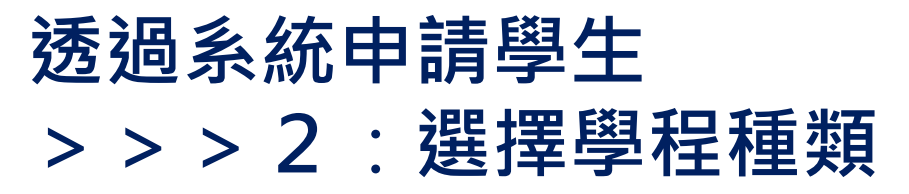

首頁 > 已取得入學資格 > 完成申請程序填寫 >

i.

我已經收到法國學校開立的正式入學許可 或 考試通知書。

我已經收到法國學校開立的正式入學許可 或 考試通知書。

您已經收到法國學校開立的正式入學許可或考試通知書。
1)請選擇符合您的情況,若無法找到,請選擇「屬於其他情況」
2)請從課程目錄中找尋您所申請的學程,若無法找到,請直接輸入
3)請選擇您申請上的學校,若無法找到,請輸入校名以及學校所在地
4)輸入您在法國居住的日期
5)請以英文或法文輸入您的動機函
請儲存您所填寫的資料!接下來完成以下步驟:
6)請上傳入學許可(此為必要文件)

#### 1) 請選擇與您情況相符之欄位

🦳 透過法國教育中心線上註冊系統申請學校並已收到錄取通知

新增學程, 點選透過法國教育中心線上註冊系統申請學校並已收到錄取通知

### 透過系統申請學生 >>>3:選擇學校

#### 透過系統申請學校 已取得入學資格 訊息信箱 更新帳戶資訊

<u>首頁</u> <u>已取得入學資格</u> <u>完成申請程序填寫</u> **透過此系統申請學校且被錄取** 

#### 透過此系統申請學校且被錄取

根據您在法國教育中心線上註冊系統上申請的結果,您已獲得數所學校的錄取通知。您必須從其中選擇一所(左邊按键),並且確認。

#### 在 1ère année de licence au sein d'une université (DAP blanche) 取得之入學許可

| 課程                                                                                                | 入學年級              | 學校                                                                                  | 城市    | 開學         | 執行          |
|---------------------------------------------------------------------------------------------------|-------------------|-------------------------------------------------------------------------------------|-------|------------|-------------|
| licence Arts, lettres, langues mention langues étrangères appliquées, parcours<br>Anglais-Chinois | 年級 1<br>(bac + 1) | Université de la Sorbonne Nouvelle - Département :<br>langues étrangères appliquées | Paris | 17/09/2018 | <u>諸見說明</u> |

#### 在 Licence 取得之入學許可

| 課程                                                                                                | 入學年級              | 學校                                                                   | 城市       | 開學         | 執行   |
|---------------------------------------------------------------------------------------------------|-------------------|----------------------------------------------------------------------|----------|------------|------|
| licence Arts, lettres, langues mention langues étrangères appliquées, parcours<br>Anglais-Chinois | 年級 2<br>(bac + 2) | Université Paris Nanterre - UFR de langues et<br>cultures étrangères | Nanterre | 10/09/2018 | 請見說明 |
|                                                                                                   |                   |                                                                      |          |            |      |

此為我的主要學程的動機信 📝

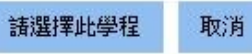

Tous droits réservés - Ministère de l'Europe et des Affaires étrangères 2018 v3.44.2

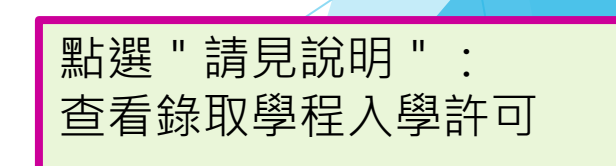

# 透過系統申請學生 >>>4:入學許可

### 系統畫面會跳出電子檔入學許可說明

|                                                                                                    | New York Control of the Second Second S | 山谷                               |                             |                   |          |
|----------------------------------------------------------------------------------------------------|----------------------------------------------------------------------------------------------------|----------------------------------|-----------------------------|-------------------|----------|
| 電子檔入學書                                                                                                    | 午可說明                                                                                                    |                                  |                             |                   |          |
| 授課語言:Français                                                                                                    | 學程費用: 369 <b>歐元</b>                                                                                                    | ^                                |                             |                   |          |
| 開學口期:10/09/2018                                                                                                    | 教學地點:Site de Paris                                                                                                    |                                  |                             |                   |          |
| 最晚報到日期:17/09/2018                                                                                                    | 14 rue Bonaparte                                                                                                    |                                  |                             |                   |          |
|                                                                                                    | Paris                                                                                                    |                                  |                             |                   |          |
| 學校說明: DIRECTION DE LA PÉDAGOGIE<br>Commission d'admission Paris, le mardi 3 avril 2018<br>Objet : Demande d'admission préalable à l'inscription à l'École nationale supérie<br>Année académique 2018/2019 – Lettre d'admission.<br>Madame, Monsieur,<br>Vous êtes candidat(e) à l'admission de l'École nationale supérieure d'architectur<br>établissement est votre priorité 1. La commission d'admission, réunie le mercre<br>dossier et émet un avis favorable à votre demande d'inscription pour la rentrée a<br>LICENCE année 1, sous réserve de remplir l'ensemble des formalités règlement<br>au moment de votre inscription administrative le mercred 5 septembre 2018 (l'h<br>juillet 2018).<br>Vous devez confirmer le souhait de vous inscrire au plus tard le vendredi 22 juin<br>le formulaire qui vous allez recevoir par voie postale.<br>L'inscription administrative et pédagogique, ainsi qu'un accueil des nouveaux e<br>2018. Des précisions vous serons transmisee fin juillet 2018 par courriel | eure d'architecture Paris-Malaquais.<br>re Paris-Malaquais (ENSAPM) et notre<br>di 28 mars 2018, a apprécié votre<br>académique 2018/2019 en : 1° Cycle<br>aires et administratives nécessaires<br>leure vous sera communiquée fin<br>n 2018 en complétant et en retournant<br>intrants auront lieu mi-septembre                                                                                                    |                                  |                             |                   |          |
| Vous devrez consulter dès juillet 2018 le site Internet de l'école (rubrique actuali<br>informations relatives à la rentrée. (www.paris-malaquais.archi.fr)<br>Je vous rappelle que cet avis comme la procédure de préinscription n'est valabl<br>académique 2018/2019.<br>Je vous invite à présenter cette lettre d'admission aux services consulaires avec<br>les formalités d'accueil en France.<br>Je vous prie d'agréer, Madame, Monsieur, l'expression de mes encouragements<br>Marie BEAUPRE<br>Directrice adjointe chargée de la pédagogie et par délégation                                                                                                    | ités), afin notamment de connaître les<br>le que pour la seule année<br>c les pièces exigées pour accomplir<br>très cordiaux.                                                                                                    | 若確定要選擇<br>「 Choisir ce<br>若想要選擇身 | 睪此學程,<br>ette form<br>≹他學程, | 請按<br>ation<br>請按 | 」<br>「取消 |
| 聯絡: <b>先生</b> Denis KINDEUR<br>Responsable des admissions<br>電子信箱:denis.kindeur@paris-malaquais.archi.fr<br>Choisir cette formation                                                                                                    | 電話: <u>無資料</u><br>傳 <u>有:無資料</u><br>網站: <u>http://www.paris-malagu</u><br>n 取消                                                                                                    | iais.archi.fr                    |                             |                   |          |

# 透過系統申請學生 >>>5:確認最終選擇

#### 透過系統申請學校 已取得入學資格 訊息信箱 更新帳戶資訊

首頁》已取得入學資格》完成申請程序填寫》透過此系統申請學校且被錄取

#### 透過此系統申請學校且被錄取

根據您在法國教育中心線上註冊系統上申請的結果,您已獲得數所學校的錄取通知。 您必須從其中選擇一所(左邊按鍵),並且確認。 被選擇的學程前面會出現綠色勾勾

#### 在 1ère année de licence au sein d'une université (DAP blanche) 取得之入學許可

|   | 課程                                                                                                | 入學年級              | 學校                                                                                  | 城市    | 開學         | 執行 |
|---|---------------------------------------------------------------------------------------------------|-------------------|-------------------------------------------------------------------------------------|-------|------------|----|
| 1 | licence Arts, lettres, langues mention langues étrangères appliquées, parcours<br>Anglais-Chinois | 年級 1<br>(bac + 1) | Université de la Sorbonne Nouvelle - Département :<br>langues étrangères appliquées | Paris | 17/09/2018 |    |

#### 在 Licence 取得之入學許可

| 課程                                                    |                                              | 入學年級              | 學校                                                                   | 城市       | 開學         | 執行          |
|-------------------------------------------------------|----------------------------------------------|-------------------|----------------------------------------------------------------------|----------|------------|-------------|
| licence Arts, lettres, langues men<br>Anglais-Chinois | tion langues étrangères appliquées, parcours | 年級 2<br>(bac + 2) | Université Paris Nanterre - UFR de langues et<br>cultures étrangères | Nanterre | 10/09/2018 | <u>請見說明</u> |
| 此為我的主要                                                | 要學程的動機信 📝                                    | 請選擇此學程            | <sup>取溯</sup> 確認無誤後請                                                 | 點選「請     | 選擇此學程」     | I           |

Tous droits réservés - Ministère de l'Europe et des Affaires étrangères 2018 v3.44.2

### 透過系統申請學生 >>>6:學程填寫完成

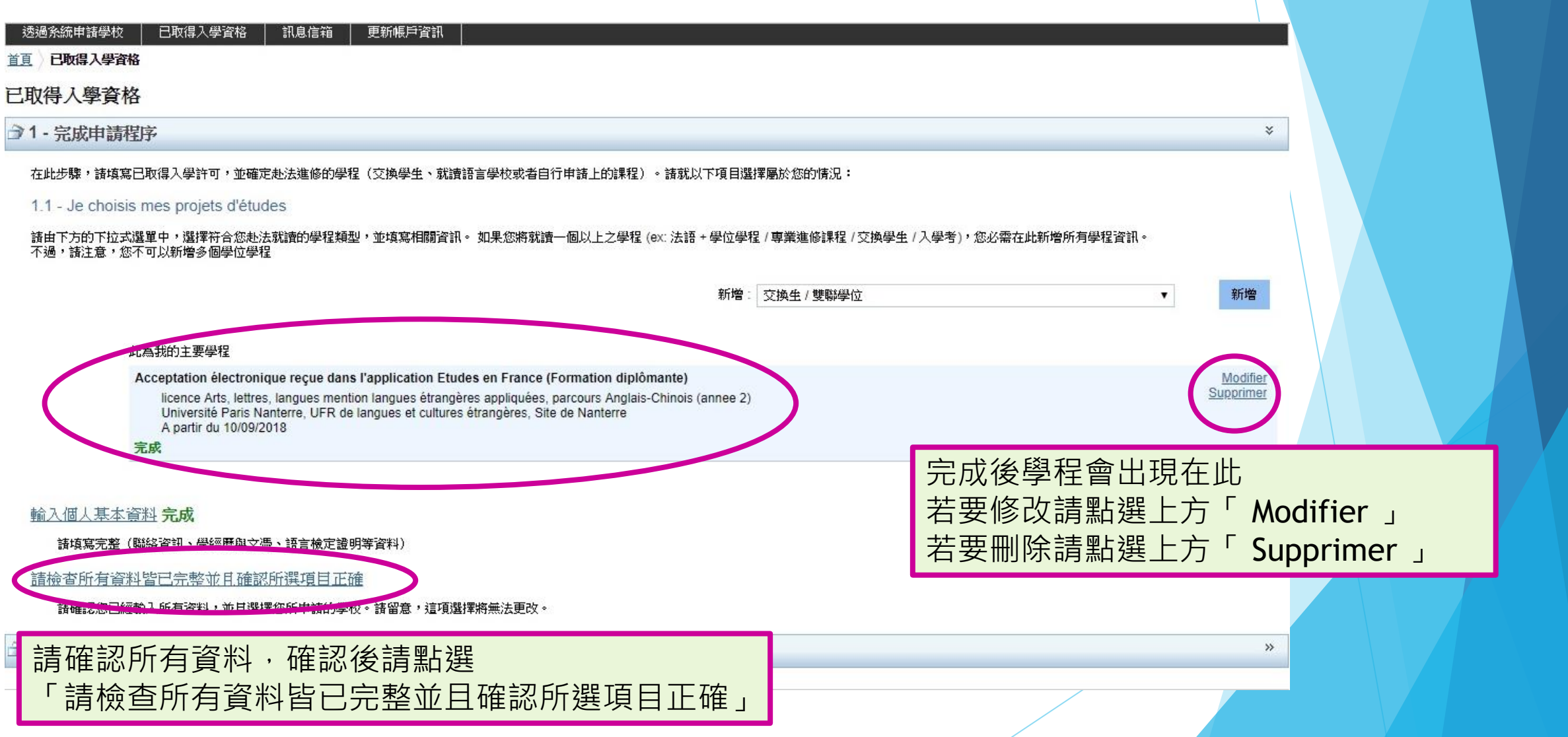

# 透過系統申請學生 >>>7:將資料送給法國教育中心

首頁 > <a>
 已取得入學資格 > 完成申請程序填寫 > 請檢查所有資料皆已完整並且確認所選項目正確

#### 請檢查所有資料皆已完整並且確認所選項目正確

#### 再次確認資料是否填寫完整,若尚未完整,請補齊。

進入此頁面 進入此頁面 進入此頁面

| 個人資料 |
|------|
|------|

| in sector |    |
|-----------|----|
| 最新個人資料    | 完成 |
| 學經歷以及文憑   | 完成 |
| 語言能力      | 完成 |

#### 此為我的主要學程

| MSc Fashion, Design and Luxur | y Management |
|-------------------------------|--------------|
| Grenoble Ecole de managemer   | nt           |
| Grenoble                      |              |
| 完成                            | 進入此頁面        |

#### 請檢查所有填寫資料,並向法國教育中心確認您的最終申請

▲ 請注意,一旦將您的文件送出,您將無法再進行修改。請至www.taiwan.campusfrance.org下載線上表格填寫範例,按其內容檢查您的表格是否都填 寫妥當。如您已取得入學資格,送出表格後,請用系統的「訊息信箱」寫信通知法國教育中心:您預計出發的日期。謝謝!

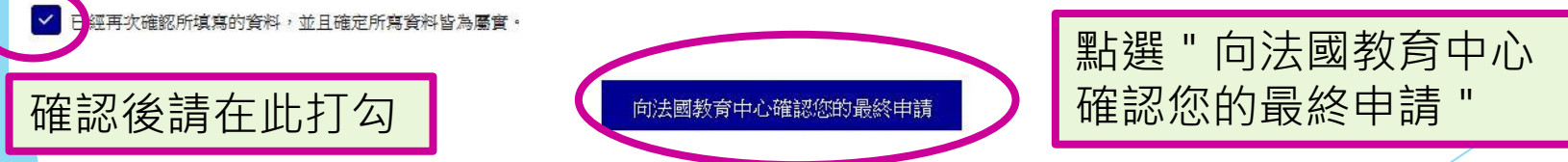

### 透過系統申請學生 >>>8:最終確認

請檢查所有填寫資料,並向法國教育中心確認您的最終申請

▲ 請注意,一旦將您的文件送出,您將無法再進行修改。請至www.taiwan.campusfrance.org下載線上表格填寫範例,按其內容檢查您的表格是否都填 寫妥當。如您已取得入學資格,送出表格後,請用系統的「訊息信箱」寫信通知法國教育中心:您預計出發的日期。謝謝!

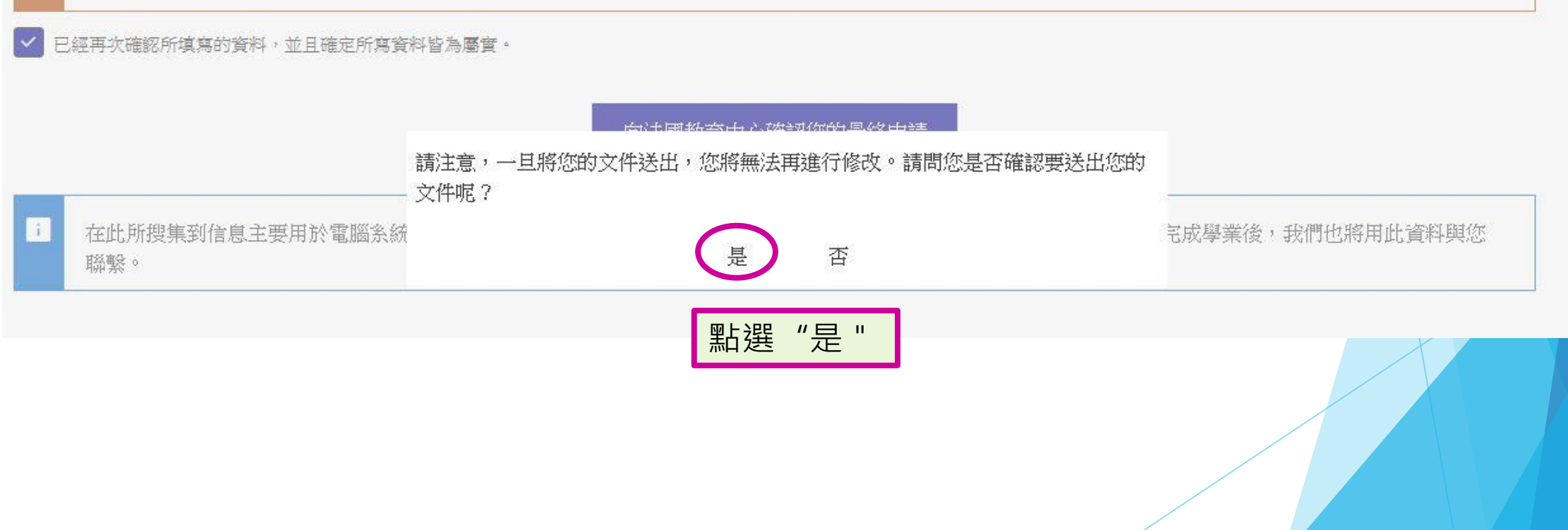

### 簽證申請

恭喜錄取法國學校! 可以開始準備簽證申請囉!

簽證申請表格統一透過France-Visas平台填寫,面試前請先填妥並印出簽名
 簽證所需文件查詢:
 <a href="https://france-visas.gouv.fr/en\_US/web/france-visas/ai-je-besoin-d-un-visa">https://france-visas.gouv.fr/en\_US/web/france-visas/ai-je-besoin-d-un-visa</a>

與法國教育中心聯絡,以預約遞簽證申請的日期 (02) 3518-5160 / taipei@campusfrance.org 當天在教育中心領取面試收據後,到簽證組遞件

法國教育中心無法代替簽證組回答相關簽證問題。 簽證組目前並無電話服務,如有需要,請寫信給簽證組: <u>admin-etrangers.taipei-ift@diplomatie.gouv.fr</u>

您也可以至法國在台協會官網-->> « 簽證事務 » 欄位填寫, 傳送您的問題: https://www.france-taipei.org/%E7%B0%BD%E8%AD%89%E4%BA%8B%E5%8B%99